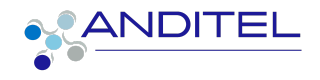

# Manual de usuario

ENCUESTAS

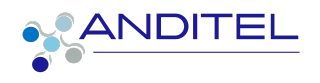

# Tabla de Contenido

|                       | PÁG |
|-----------------------|-----|
| INGRESO A SISINFO     | 2   |
| CREACIÓN DE ENCUESTAS | 3   |

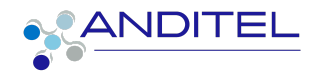

# **INGRESO A SISINFO**

Para ingresar al sistema de información, el empleado podrá acceder con el usuario (correo corporativo) y clave suministradas por el área de sistemas (Se recomienda el cambio de contraseña) o en su defecto la que ya fue asignada por el mismo usuario.

Al iniciar en la plataforma tendremos a disposición la suite de aplicaciones dispuesta para el usuario.

1. Ingresar a la siguiente dirección:

https://sisinfo.anditel.com/web/login opcion ldentificarse este botón se encuentra en la parte superior derecha como se evidencia en la imagen

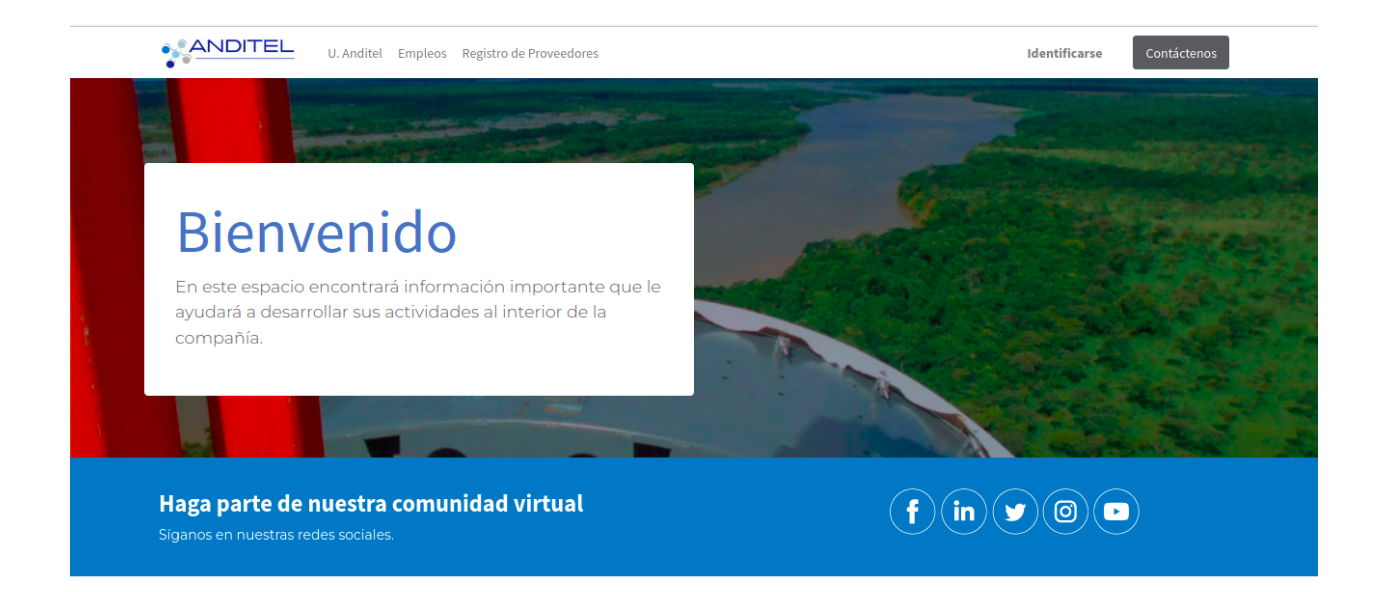

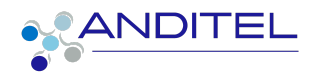

| litel Procesos-Documentos Empleos Registro de l | Proveedores                            | Identificarse | Contáctenos |
|-------------------------------------------------|----------------------------------------|---------------|-------------|
| Correo                                          |                                        |               |             |
|                                                 |                                        |               |             |
| Contraseña                                      |                                        |               |             |
|                                                 |                                        |               |             |
| اni<br>کNo tienes una cuenta                    | rar Sesion<br>? Restablecer contraseña |               |             |

Recuerde verificar que la información ingresada en los campos usuario/clave estén correctamente diligenciadas

# **CREACIÓN DE ENCUESTAS**

Para realizar la creación de encuestas se requiere realizar el siguiente proceso:

1. Dirigirse al módulo de encuestas identificado con el siguiente icono

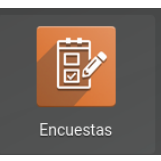

2. Realizar clic en el botón Crear

|       | Encuestas | Encuestas | Preguntas | Participaciones |
|-------|-----------|-----------|-----------|-----------------|
| Encue | estas     |           |           |                 |
| CREA  | R         |           |           |                 |

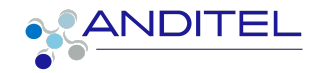

3. Una vez realizado el paso anterior se mostrará el siguiente formulario

| DESCARTAR                                                               |                  | BORRADOR EN PROGRESO CERT |
|-------------------------------------------------------------------------|------------------|---------------------------|
|                                                                         |                  |                           |
| Título de la Encuesta<br>p.ej. Encuesta de satisfacción                 |                  | - Kespuestas              |
|                                                                         |                  |                           |
| PREGUNTAS DESCRIPCIÓN C                                                 | PCIONES          |                           |
| <ul> <li>TÍTULO</li> <li>Agregar una sección</li> <li>Agrega</li> </ul> | TIPO DE PREGUNTA |                           |

Aquí se debe diligenciar el formulario de acuerdo a la encuesta que se va a aplicar:

- Título : Nombre de la encuesta a aplicar
- En la sección de **preguntas** se debe realizar el diligenciamiento de la siguiente forma:
  - Agregar Sección: Nombre del bloque de preguntas a realizar
  - Agregar Pregunta: Preguntas a realizar en este bloque

Aqui se mostrara el siguiente formulario en el cual se debe realizar el diligenciamiento de la pregunta a realizar:

- a. Nombre de la pregunta a realizar
- b. Se requiere seleccionar el tipo de pregunta deseado
- c. En la sección de respuestas se diligenciara o se deberá seleccionar las opciones dispuestas para el usuario según el tipo de pregunta seleccionada anteriormente
- d. En la sección de descripción se dispondrán la indicaciones de que conste la pregunta
- e. En la sección de opciones se encuentran las restricciones que se dejarán para la pregunta; tales como: tiempo de respuesta, si es obligatoria o no la respuesta a la pregunta, si es

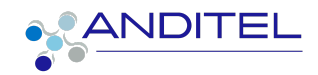

requerido un comentario etc. Estas restricciones varían de acuerdo al tipo de pregunta a aplicar

| Acceso al sistema | de información                                                      |                          |         |
|-------------------|---------------------------------------------------------------------|--------------------------|---------|
| Tipo do progunto  | O Opin do Tauto Multiliona                                          |                          |         |
| ripo de pregunta  |                                                                     | D                        | 1       |
|                   |                                                                     | ⊡respuesta<br>⊠respuesta |         |
|                   | ) Fecha                                                             | Drespuesta               |         |
|                   | O Fecha y Hora                                                      |                          | 1       |
|                   | <ul> <li>Elección múltiple, sólo una<br/>respuesta</li> </ul>       |                          |         |
|                   | <ul> <li>Elección múltiple, con múltiples<br/>respuestas</li> </ul> |                          |         |
|                   | ) Matriz                                                            |                          |         |
|                   |                                                                     |                          |         |
| RESPUESTAS        | DESCRIPCIÓN OPCIONES                                                |                          |         |
| Respuestas        | ✓ OPCIONES                                                          |                          |         |
|                   | + https://sisinfo.anditel.com/web                                   |                          | Ê       |
|                   | + https://www.anditel.com/intranet                                  |                          | Đ       |
|                   | + https://www.anditel.com item Intranet                             |                          | <b></b> |
|                   | https://sisinfo.anditel.co                                          |                          | Đ       |
|                   |                                                                     |                          |         |

 f. Para las preguntas de selección múltiple se requiere indicar cual es la respuesta correcta

| Pregunta          |                                                                                                    |                                        |                             |
|-------------------|----------------------------------------------------------------------------------------------------|----------------------------------------|-----------------------------|
| Acceso al sistema | de información                                                                                                    |                                        |                             |
| Tipo de pregunta  | Caja de Texto Multilinea Caja de Texto de una Línea Valor Numérico Fecha Fecha y Hora Bección múltiple, sólo una respuesta Bección múltiple, con múltiples respuesta Matriz | Crespuesta<br>Grespuesta<br>Crespuesta |                             |
| RESPUESTAS        | DESCRIPCIÓN OPCIONES                                                                                                    |                                        |                             |
| Respuestas        | <ul> <li>OPCIONES</li> </ul>                                                                                                    | ES UNA RESPUESTA CORRECTA              | PUNTUACIÓN PARA ESTA OPCIÓN |
|                   | + https://sisinfo.anditel.com/web                                                                                                    |                                        | 0,00                        |
|                   | + https://www.anditel.com/intranet                                                                                                    |                                        | 0,00                        |
|                   | + https://www.anditel.com item Intran                                                                                                    |                                        | 0,00                        |
|                   | + https://sisinfo.anditel.co                                                                                                    |                                        | 0,00                        |
|                   | Agregar linea                                                                                                    |                                        |                             |
|                   |                                                                                                    |                                        |                             |
|                   |                                                                                                    |                                        |                             |

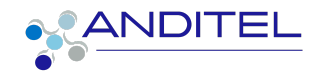

 g. Una vez realizado el paso anterior la información suministrada se debe apreciar de la siguiente manera

| estas / New   |                                         |                                             |          |
|---------------|-----------------------------------------|---------------------------------------------|----------|
| DAR DESCARTAR |                                         |                                             |          |
|               |                                         |                                             | <b>T</b> |
|               |                                         |                                             |          |
|               | PREGUNTAS DESCRIPCIÓN OPCIONES          |                                             |          |
|               | <ul> <li>Τίτυιο</li> </ul>              | TIPO DE PREGUNTA                            |          |
|               | ACCESO A LA UNIVERSIDAD ANDITEL         |                                             | ŵ        |
|               | Realizacion del curso                   | Elección múltiple, sólo una respuesta       | ŵ        |
|               | 4 Acceso al sistema de información      | Elección múltiple, con múltiples respuestas | ŵ        |
|               | * REALIZACION DE CURSOS                 |                                             | Û        |
|               | 4 Acceso los cursos disponibles         | Elección múltiple, con múltiples respuestas | Û        |
|               | Desarrollo del curso                    | Caja de Texto Multilínea                    | <b></b>  |
|               | Agregar una sección Agrega una pregunta |                                             |          |

• En la sección de **descripción** se podrá indicar al usuario información importante sobre la encuesta que va a diligenciar

| PREGUNTAS        | DESCRIPCIÓN             | OPCIONES                                                                          |
|------------------|-------------------------|-----------------------------------------------------------------------------------|
| <b>∦</b> - B     | I <u>U</u> <i>S</i>     | A - ∡ - ≔ ≡ ⊒ = - ⊞ - % ⊇ ⊂                                                       |
| Esta encuesta se | e realiza para identifi | ar si el tema explicado en el video de capacitación ha sido claro para el usuario |
|                  |                         |                                                                                   |
|                  |                         |                                                                                   |

• En la sección de **opciones** se debe establecer la configuración de la encuesta.

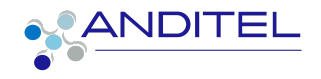

| III Encuestas      | Encuestas Preguntas                                                                                                    | Participaciones                                                                         |                                   | ŵ            |
|--------------------|----------------------------------------------------------------------------------------------------|-----------------------------------------------------------------------------------------|-----------------------------------|--------------|
| Encuestas / INGRES | UNIVERSIDAD ANDIT                                                                                                    | EL                                                                                      |                                   |              |
| EDITAR CREAR       |                                                                                                    |                                                                                         | 🌣 ACCIÓN                          |              |
|                    | PREGUNTAS DESI                                                                                                    | CRIPCIÓN OPCIONES                                                                       |                                   |              |
|                    | Preguntas<br>Diseño<br>Modo de progresión<br>Límite de tiempo de la<br>encuesta<br>Selección                                                                         | Una página con todas las preguntas<br>Porcentaje<br>20.00minutos<br>Todas las recenutas |                                   |              |
|                    | Candidatos<br>Modo de acceso<br>Necesario iniciar<br>sesión<br>Límite de intentos                                                                                    | Cualquiera con el línk.                                                                 |                                   |              |
|                    | Puntuación<br>Puntuación<br>% de Éxito<br>Es una certificación<br>Plantilla de Correo<br>Plantilla de Correo<br>Plantilla de correo<br>certificación<br>Dar insignia | Calificación con respuestas al final<br>95,00<br>Azul clásico 😨 Previsualizar           |                                   |              |
|                    | Sesión en vivo<br>Recompensa las<br>respuestas rápidas<br>Enlace de sesión                                                                                           |                                                                                         | https://sisinfo.andRel.com/s/5091 | Copiar texto |

 Posterior al diligenciamiento de la encuesta a aplicar, se debe hacer clic en el botón Guardar ubicado en la parte superior izquierda del formulario, esta acción la dejará en la fase de borrador

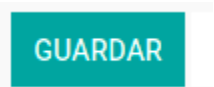

5. Una vez almacenada la encuesta se habilitarán los siguientes botones:

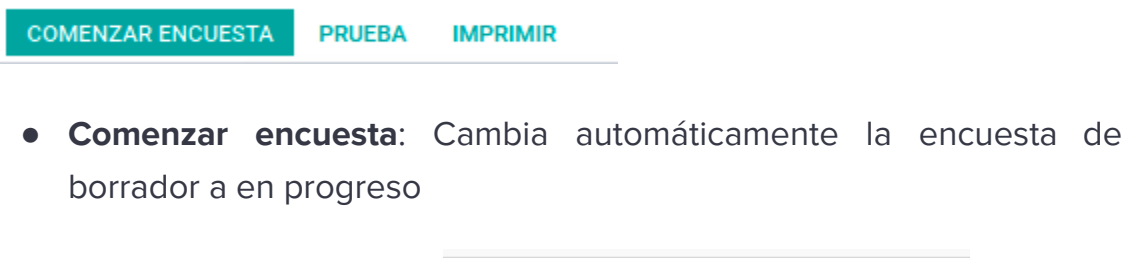

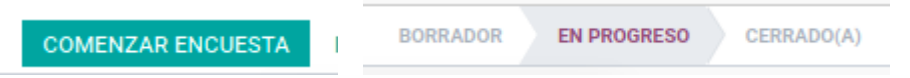

Cuando la encuesta se encuentre en estado de progreso se habilitará el botón compartir, al hacer clic en éste se habilitará una plantilla de correo dispuesta en el sistema de información para realizar el envío al o los usuarios que requieren resolverla.

COMPARTIR

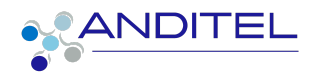

En el campo destinatarios debe ingresar los usuarios a enviar el correo

| Encuesta                                                                                                    | INGRESO UNIVERSIDAD ANDITEL                                                                                                    |   |
|----------------------------------------------------------------------------------------------------|----------------------------------------------------------------------------------------------------|---|
| URL de encuesta                                                                                                    | https://sisinfo.anditel.com/survey/start/c9717da2-d401-4d13-a7eb-8517e17584f8                                                                                                    |   |
| Destinatarios                                                                                                    | Añadir contactos existentes                                                                                                    |   |
| Asunto                                                                                                    | Participe en la encuesta \${object.survey_id.title}                                                                                                    |   |
| <i>γ</i> - Β Ι                                                                                                    |                                                                                                    | _ |
|                                                                                                    |                                                                                                    |   |
| Estimado \${object.<br>% if object.survey_in<br>respuesta. % endif                                                                                                    | antos: 40 autos of bardicipant)<br>d optification Se is ha invitado a realizar una nueva certificación. % gigg Estamos realizando una encuesta y agradeceriamos su                                                                                                    |   |
| Estimado S( <u>object</u> +<br>% if <u>object surver</u> i<br>respuesta. % <u>endif</u><br>% if object surver<br>% if object deadline                                               | autors 34 apors of bacticipant)<br>d <u>oppification</u> : Picture of the sector of the sector |   |
| Estimado S( <u>object</u> )<br>% if object surveriv<br>respuesta. % endif<br>% if object.surve<br>% if object deadline<br>% endif Gracias por                                       | autor, <sup>sz</sup> Autors of techsions?)<br>Le <u>getőseten</u> : Se k ha invitado a realizar una nueva certificación. % <u>egge</u> Estamos realizando una encuesta y agnateceriamos su<br><u>una contificación, hosica certificación % este Empezar encuesta % endíf</u><br>. Por tanor, conteste la encuesta para §( <u>ornal</u> , date( <u>object docetiro</u> )).<br>Fau participación.                                                                                                    |   |
| Estimado S( <u>object</u> )<br>% if <u>object surver</u> -in<br>respuesta. % <u>endif</u><br>% if <u>object surver</u><br>% if <u>object deadline</u><br>% <u>endif</u> Gracias por | astice: <sup>sd</sup> posses of institutes. <sup>34</sup><br>confidention: Se is ha invitado a realizar una nueva certificación. % gige Estamos realizando una encuesta y agnadeceriamos su<br>2 di certification: iniciar certificación % else. Empezar encuesta % endí<br>Por taxor, contesta la encuesta para \$(t <u>ornaji</u> date( <u>object decellorp</u> )).<br>su partopiación.                                                                                                    |   |
| Estimado S( <u>object</u> )<br>% <u>if object surver</u> , i-<br>respuesta. % <u>engif</u><br>% <u>if object deadline</u><br>% <u>engif</u> Gracias po                              | astige: <sup>sd</sup> Asoca of basiclosed)<br>Loggitudetige de le ha invitado a realizar una nueva certificación. % egge Estamos realizando una encuesta y agradeceriamos su<br>Logorificación: Iniciari certificación % else: Empezar encuesta % endí<br>? Por fanor, conteste la encuesta para \$(t <u>pringt</u> .date(aggeg decelleg)).<br>su participación.                                                                                                    |   |
| Estimado S(object 4)<br>% (f object surver, -)<br>respuesta. % godif<br>% (f object surver<br>% (f object surver)<br>% godif Gracias po                                             | actors - <sup>14</sup> sectors of leadisized1)<br>Conffications for le ha invitado a realizar una nueva certificación. % gige Estamos realizando una encuesta y agradeceriamos au<br>La doetifications invitado arestilización % else. Empezar encuesta % endf<br>Por taror, conteste la encuesta para & ( <u>bornal</u> . date( <u>agrad</u> . date( <u>agrad</u> .sector)).<br>su participación.                                                                                                    |   |
| Estimado Sigbiest 4<br>% if sbiest surver, i<br>respuesta. % godif<br>% if object surver<br>% godif Gracias por<br>% godif Gracias por                                              | autor, <sup>sz</sup> Aporo of technology<br>Legitology, Se k ha invitado a reatzar una nueva certificación. % ggg Estamos realizando una encuesta y agnadeceriamos su<br>Auto contification: Incise certificación % este Empezar encuesta % endif<br>Por tanor, conteste la encuesta para §l <u>ornat</u> . date( <u>agact decetino</u> ).<br>su participación.                                                                                                    |   |

Si la encuesta generada cuenta con opción de certificación desde la certificación puede realizar el envío de esta o informar que no se ha certificado realizando el uso de las plantillas preconfiguradas para tal fin.

| Adjuntos      | 🗞 Adjuntos | Fecha límite de<br>respuesta | ~                                   |  |
|---------------|------------|------------------------------|-------------------------------------|--|
|               |            | Usar plantilla               | Survey: Invite                      |  |
|               |            |                              | Certification failed email          |  |
|               |            |                              | Survey: Invite 🛛 👆                  |  |
|               |            |                              | Survey: Send certification by email |  |
| IVIAR CANCELA | AR         |                              |                                     |  |

Al usuario le llegará un correo tal como se muestra en la siguiente imagen

| Participe en la encuesta INGRESC | UNIVERSIDAD ANDITEL                                   |  |
|----------------------------------|-------------------------------------------------------|--|
| De: (Yecenia Gonzalez Moreno)    |                                                       |  |
| Para: Yecenia Gonzalez Moreno    |                                                       |  |
| Responder a: Anditel P03468      |                                                       |  |
| N.                               |                                                       |  |
|                                  |                                                       |  |
|                                  |                                                       |  |
|                                  |                                                       |  |
|                                  | Estimade VECENIA CONZALEZ MODENO                      |  |
|                                  | Esumado fecenia GONZALEZ MORENO                       |  |
|                                  | Se le ha invitado a realizar una nueva certificación. |  |
|                                  | Iniciar certificación                                 |  |
|                                  | Gracias por su participación.                         |  |
|                                  | Andital                                               |  |
|                                  | hiregui@anditel.com http://anditel.com                |  |
|                                  |                                                       |  |

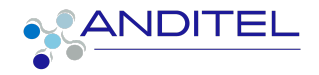

 Prueba: Le permite realizar la encuesta para ver los detalles de la misma y con ello tomar la decisión si es necesario realizar ajuste o ya puede ser publicada

| sta encuesta se realiza para ider                                                                                                    | ntificar si el tema explicado en                                                                                            | el video de capac                       | itación ha sido claro       | para el usuario            |
|----------------------------------------------------------------------------------------------------|----------------------------------------------------------------------------------------------------|-----------------------------------------|-----------------------------|----------------------------|
|                                                                                                    |                                                                                                    |                                         |                             |                            |
| ímite de tiempo para esta encu                                                                                                    | esta: 10 minutos                                                                                                    |                                         |                             |                            |
| Iniciar certificación o pres                                                                                                    | ione Enter                                                                                                    |                                         |                             |                            |
|                                                                                                    |                                                                                                    |                                         |                             |                            |
|                                                                                                    |                                                                                                    |                                         |                             |                            |
|                                                                                                    | ➔ Esta es una encuesta de p                                                                                                 | orueba. Editar Encuesta                 | 1                           |                            |
| INGRESO UNIVERS                                                                                                    | IDAD ANDITEL                                                                                                    |                                         |                             | 08:4                       |
| ACCESO A LA UNIVERSI                                                                                                    | DAD ANDITEL                                                                                                    |                                         |                             |                            |
| Realizacion del curso *                                                                                                    |                                                                                                    |                                         |                             |                            |
| ¿Para poder acceder a los cursos dispo<br>al mismo?                                                                                                    | nibles en la Universidad Anditel es nece                                                                                    | sario contar con clave y                | usuario en el sistema de in | ormación y su previo acces |
| SI                                                                                                    | ٥                                                                                                    | NO                                      |                             | 0                          |
| Acceso al sistema de inforr                                                                                                    | nación *                                                                                                    |                                         |                             |                            |
| Indique las opciones disponibles para r                                                                                                    | ealizar el ingreso al sistema de informac                                                                                   | ión                                     |                             |                            |
| https://sisinfo.anditel.com/web                                                                                                    | https://www.anditel.c                                                                                                    | :om/intranet                            | https://www.andite          | Lcom item intranet         |
| ntps://similanditecco                                                                                                    |                                                                                                    |                                         |                             |                            |
|                                                                                                    | 25                                                                                                    |                                         |                             |                            |
| REALIZACION DE CURSO                                                                                                    | 55                                                                                                    |                                         |                             |                            |
| REALIZACION DE CURSO<br>Acceso los cursos disponib                                                                                                    | les                                                                                                    |                                         |                             |                            |
| REALIZACION DE CURS<br>Acceso los cursos disponib<br>Cuál o cuáles de las siguientes opcione                                                                                                    | les<br>s son válidas para la búsqueda de los cu                                                                             | rsos a realizar:                        |                             |                            |
| REALIZACION DE CURSO<br>Acceso los cursos disponib<br>Cuál o cuáles de las siguientes opcione                                                                                                    | les<br>s son válidas para la búsqueda de los cu                                                                             | rsos a realizar:                        |                             |                            |
| REALIZACION DE CURSO<br>Acceso los cursos disponib<br>Cuál o cuáles de las siguientes opcione<br>Busqueda por categorías                                                                                                  | Es<br>son válidas para la búsqueda de los cu<br>Digitar palabras clave<br>busqueda                                          | rsos a realizar:<br>s en la seccion de  | Ver todos                   | 2                          |
| REALIZACION DE CURSO<br>Acceso los cursos disponib<br>Cual o cuales de las siguientes opciono<br>Busqueda por categorías<br>Ninguna de las anteriores                                                                     | Es son válidas para la búsqueda de los cu<br>s son válidas para la búsqueda de los cu<br>Digitar palabras clave<br>busqueda | rsos a realizar:<br>is en la seccion de | Ver todos                   | <b>2</b>                   |
| REALIZACION DE CURSO<br>Acceso los cursos disponib<br>Cuito cuites de las siguientes opcione<br>Busqueda por categorias<br>Ninguna de las anteriores                                                                      | les<br>s son välidas para la büsqueda de los cu<br>Digitar palabras clave<br>busqueda                                       | rsos a realizar:<br>Is en la seccion de | a) Ver todos                |                            |
| REALIZACION DE CURSO<br>Acceso los cursos disponib<br>Culto cuáles de las siguientes opcione<br>Busqueda por categorías<br>Minguna de las anteriores<br>Desarrollo del curso *<br>Realice una breve descripción de los po | les<br>s son välidas para la büsqueda de los cu<br>Digitar palabras clave<br>busqueda<br>usos a seguir para hacer el curso  | rsos a realizar:<br>Is en la seccion de | a) Ver todos                |                            |

• Imprimir: Muestra por pantalla los puntos de que consta la encuesta

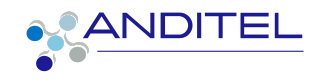

#### INGRESO UNIVERSIDAD ANDITEL

Esta encuesta se realiza para identificar si el tema explicado en el video de capacitación ha sido claro para el usuario

| Realizacion del curso *                                                                                                    |                                                      |                                       |  |  |  |  |  |  |  |
|----------------------------------------------------------------------------------------------------|------------------------------------------------------|---------------------------------------|--|--|--|--|--|--|--|
| ¿Para poder acceder a los cursos disponibles en la Universidad Anditel es necesario contar con clave y usuario en el sistema de información y su previo acceso<br>al mismo? |                                                      |                                       |  |  |  |  |  |  |  |
| SI                                                                                                    | NO                                                   |                                       |  |  |  |  |  |  |  |
| Acceso al sistema de informació                                                                                                    | n *                                                  |                                       |  |  |  |  |  |  |  |
| Indique las opciones disponibles para realizar el ingreso al sistema de información                                                                                         |                                                      |                                       |  |  |  |  |  |  |  |
| https://sisinfo.anditel.com/web                                                                                                    | https://www.anditel.com/intranet                     | https://www.anditel.com item Intranet |  |  |  |  |  |  |  |
| https://sisinfo.anditel.co                                                                                                    |                                                      |                                       |  |  |  |  |  |  |  |
| Acceso los cursos disponibles<br>Cuál o cuáles de las siguientes opciones son válidas para la búsqueda de los cursos a realizar:                                            |                                                      |                                       |  |  |  |  |  |  |  |
| Busqueda por categorías                                                                                                    | Digitar palabras claves en la seccion de<br>busqueda | Ver todos                             |  |  |  |  |  |  |  |
| Ninguna de las anteriores                                                                                                    |                                                      |                                       |  |  |  |  |  |  |  |
| Desarrollo del curso *<br>Realice una breve descripción de los pasos a seguir p                                                                                             | ara hacer el curso                                   |                                       |  |  |  |  |  |  |  |

 Cuando los usuarios convocados a realizar la encuesta hagan el desarrollo de las mismas quedará habilitado el boton Ver resultados, allí visualizará estadísticas de la misma

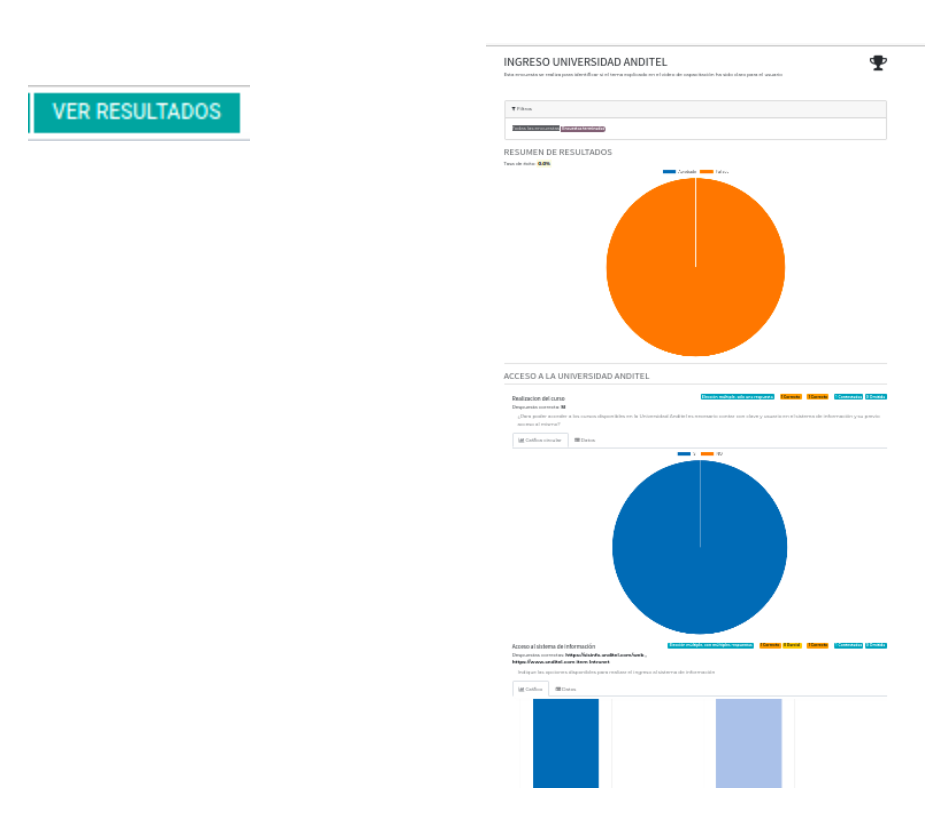

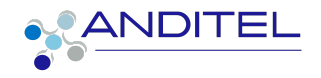

7. Para virtualizar los usuarios que han realizado el desarrollos de la encuesto se debe hacer clic en el botón Respuestas

| Respuestas                  |                     |              |                      |                    |                    |                |             |                 |                      |       |        |        |      |
|-----------------------------|---------------------|--------------|----------------------|--------------------|--------------------|----------------|-------------|-----------------|----------------------|-------|--------|--------|------|
| Encuestas / INGRESO UNIVERS | IDAD ANDITEL / Part | icipaciones  |                      | Encuesta<br>Buscar | INGRESO UNIVERSIDA | AD ANDITEL 🗙   | T Completad | a 🗙 🝸 Excepto ( | entradas de prueba 🗙 |       |        |        | Q    |
| 4                           |                     |              |                      | ▼ Filtros          | ■ Agrupar por      | \star Favorito | s           |                 |                      | 1-1/1 | < >    | ≔      |      |
| ENCUESTA                    | CREADO EL           | FECHA LÍMITE | ASOCIADO             |                    | CORREO             |                | INTENTO N°  | ESTADO          | PRUEBA APROBADA      |       | CALIFI | CACIÓN | (%)  |
| INGRESO UNIVERSIDAD ANDITEL | 27-01-2023 17:40:15 |              | YECENIA GONZALEZ MOR | ENO                | ygmoreno@anditel   | l.net          | 1           | Completada      |                      |       |        |        | 0,00 |

Al seleccionar el usuario podrá apreciar la participación

| Encuestas / INGRESO UNIVER<br>/ INGRESO UNIVERSIDAD AN | RSIDAD ANDITEL / Participa<br>IDITEL                                        | aciones                                                            |                                                                                             |           |                                                         |          |                 |                |            |
|--------------------------------------------------------|-----------------------------------------------------------------------------|--------------------------------------------------------------------|---------------------------------------------------------------------------------------------|-----------|---------------------------------------------------------|----------|-----------------|----------------|------------|
| EDITAR                                                 |                                                                             |                                                                    | ACCIÓN                                                                                      |           |                                                         |          |                 | 1/             | 1 < >      |
| IMPRIMIR                                               |                                                                             |                                                                    |                                                                                             |           |                                                         |          | SIN COMENZAR AU | IN EN PROGRESO | COMPLETADA |
|                                                        | Encuesta INGRESO<br>Creado el 27-01-202<br>Token de identificación e5e85405 | UNIVERSIDAD ANDITEL<br>13 17-40:15<br>-ac19-4b64-b543-5d9e41d6ddb3 | Fecha límite<br>Asociado<br>Correo<br>Entrada de prue<br>Calificación (%)<br>Prueba aprobac | :ba<br>da | YECENIA GONZALEZ MORENO<br>ygmoreno@anditel.net<br>0,00 |          |                 |                |            |
|                                                        | PREGUNTA                                                                    | SECCIÓN                                                            | TIPO RESPUESTA                                                                              | OMITIDA   | CREADO EL                                               | CORRECTO | PUNTUACIÓN      |                |            |
|                                                        | Realizacion del curso                                                       | ACCESO A LA UNIVERSIDAD ANDITEL                                    | Sugerencia                                                                                  |           | 27-01-2023 17:40:34                                     |          | 0,00            |                |            |
|                                                        | Acceso al sistema de información                                            | ACCESO A LA UNIVERSIDAD ANDITEL                                    | Sugerencia                                                                                  |           | 27-01-2023 17:40:34                                     |          | 0,00            |                |            |
|                                                        | Acceso al sistema de información                                            | ACCESO A LA UNIVERSIDAD ANDITEL                                    | Sugerencia                                                                                  |           | 27-01-2023 17:40:34                                     |          | 0,00            |                |            |
|                                                        | Acceso los cursos disponibles                                               | REALIZACION DE CURSOS                                              | Sugerencia                                                                                  |           | 27-01-2023 17:40:34                                     |          | 0,00            |                |            |
|                                                        | Acceso los cursos disponibles                                               | REALIZACION DE CURSOS                                              | Sugerencia                                                                                  |           | 27-01-2023 17:40:34                                     |          | 0,00            |                |            |
|                                                        | Acceso los cursos disponibles                                               | REALIZACION DE CURSOS                                              | Sugerencia                                                                                  |           | 27-01-2023 17:40:34                                     |          | 0,00            |                |            |
|                                                        | Desarrollo del curso                                                        | REALIZACION DE CURSOS                                              | Texto Libre                                                                                 |           | 27-01-2023 17:40:34                                     |          | 0,00            |                |            |
|                                                        |                                                                             |                                                                    |                                                                                             |           |                                                         |          |                 |                |            |

8. Una vez concluido el proceso de encuesta se recomienda cerrar la misma, para esto se debe hacer clic en el botón que indica la acción

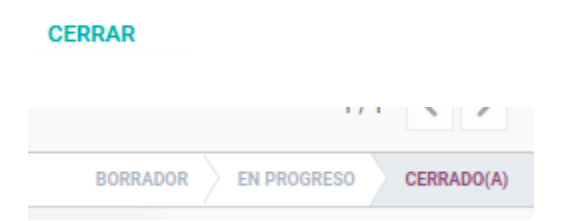

# **CUADRO DE VERSIONES**

| FECHA      | ESTADO    | VERSIÓN | CAMBIO                | RESPONSABLE         |
|------------|-----------|---------|-----------------------|---------------------|
| ENERO 2023 | PUBLICA • | V001    | Creación de documento | Yecenia<br>González |